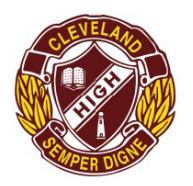

## Cleveland District State High School Senior Year 9 (2025) Subject Selection Instructions

**Step 1:** Students log on to *OneSchool* through their CDSHS student homepage. Depending on the computer, this may be called "MIS login, Student Home or Sharepoint".

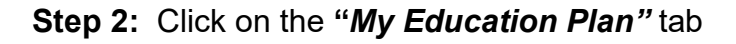

|                                                                           | School                                                                                                    |      |            |                                                                                                    |                 |
|---------------------------------------------------------------------------|----------------------------------------------------------------------------------------------------|------|------------|----------------------------------------------------------------------------------------------------|-----------------|
| My Education Plan Help Subject Selection                                  | on                                                                                                    |      | W. 1 . 1   | EQID (JILLILL) Name •/ •/ •/ •/ •/ •/                                                                                                    | Year I          |
| Available Reports/Letters<br>Subject Selection I<br>You have chosen to us | Available Reports/Letters 3 Go Subject Selection Model You have chosen to use the following model: Year 9 2025 Click here to select a new model |      |            | Subject Selection Reso                                                                                                    | ction Resources |
| Subject Selections                                                        | - Line                                                                                                    |      |            | Open         Name           Image: State of the state of the sta | ormation        |
| Date                                                                      | Subject                                                                                                    | Line | Rank Order | Total found: 1   1 to 1 display<br>Pages: 1                                                                                                    | ≥d              |

## Step 3: To make your Subject Selections

| Available Reports/                                                                                                    | Letters 🗸 |      |            |  |                                                        |  |
|----------------------------------------------------------------------------------------------------|-----------|------|------------|--|--------------------------------------------------------|--|
| Subject Select                                                                                                    | ion Model |      |            |  | Subject Selection Resources                            |  |
| You have chosen to use the following model: Year 9 2022. Click <u>here</u> to select a new model.           Subject Selections - Line |           |      |            |  | Documents Open Name 2022 Year 9 Subject Informat       |  |
| Date<br>Edit                                                                                                    | Subject   | Line | Rank Order |  | Booklet.pdf Total found: 1   1 to 1 displayed Pages: 1 |  |

Click on the **"Subject Selection"** Tab. You will find a link to the Year 9 information handbook to the right of the screen. Use this for information on subjects and their expectations for success.

Click on the word "<u>here</u>" to select a new model. You will find the **Year 9 2025** model to work with. Click "Edit" to make your choices. Choose one subject option for each line. If you change your mind, click on the words "clear line" and reselect a subject.

IMPORTANT: Choose one subject option for each line. You will need to choose some second preferences from the drop- down menu under "*Preferences*". You must choose subjects that are different from your first preference list. You are not able to choose the same subject twice.

| 2-                         |      |  |
|----------------------------|------|--|
| Delete Preference          | <br> |  |
| Select a Preference to add | ~    |  |
|                            |      |  |
| Notes                      |      |  |
|                            |      |  |
|                            |      |  |
|                            |      |  |

When you are happy with all your subject selections click **SAVE** at the bottom of the page.

## Step 5: To print your Subject Selections Click on "*Return to Subject"* Selection

| <                           |          |                                |                                   |            |  |  |  |
|-----------------------------|----------|--------------------------------|-----------------------------------|------------|--|--|--|
| Intended Learning           | Personal | Careers & Courses              | Subject Selection                 | Strategies |  |  |  |
| Available Reports/Letters × |          |                                |                                   |            |  |  |  |
| Subject Selection           |          | g model: <b>Year 10 2022</b> . | Click <u>here</u> to select a new | model.     |  |  |  |
|                             |          |                                |                                   |            |  |  |  |

Drop down the "Available Reports/Letters" box and choose "Subject Selection".

You can now print your plan.

## Step 6: IMPORTANT INFORMATION Returning your subject selections to school.

Your printed subject selection form *needs to be signed by a parent/carer* and returned to school to be *handed in on Year 8 Parade on* **Monday, August 26th**. Forms will not be accepted before this date.

Don't wait until the night before to make your selections. If you have any technical issues, please see Engagement Centre staff or our Guidance Officers. We would be happy to help.

You can also visit <u>oslp.eq.edu</u>.au for the direct Oneschool link